# Configurações de atualização do firmware no adaptador de telefone SPA8000

# Objetivo

Para atualizar o firmware, um programa executável específico deve ser baixado da Internet e executado. Atualizar seus dispositivos pode ser muito útil. As atualizações de firmware podem corrigir bugs de software, melhorar os recursos e prolongar a vida útil do dispositivo. Essas melhorias podem beneficiar o desempenho geral de um dispositivo. Quando uma atualização de firmware é aplicada, a comunicação do SPA para temporariamente. Este documento explica como atualizar os recursos de firmware e firmware em um SPA8000.

## Dispositivo aplicável

• SPA8000

### URL de download de software

#### <u>SPA8000</u>

Acesse a página da Cisco na Web e baixe a versão mais recente do Firmware, fornecida no link. O arquivo é uma extensão .zip. Descompactar o arquivo com um software de descompactação de arquivo.

### Upgrade de firmware

Etapa 1. Faça login no utilitário de configuração da Web como administrador e escolha **Avançado > Voz > Provisionamento**. A página *Provisionamento* é aberta:

| Firmware Upgrade         |                 |                                          |                |
|--------------------------|-----------------|------------------------------------------|----------------|
| Upgrade Enable:          | yes 💌           | Upgrade Error Retry Delay:               | 3600           |
| Downgrade Rev Limit:     | 6.1.12          |                                          |                |
| Upgrade Rule:            |                 |                                          |                |
| Log Upgrade Request Msg: | \$PN \$MAC Requ | uesting upgrade \$SCHEME://\$SERVIP:\$PC | DRT\$PATH      |
| Log Upgrade Success Msg: | \$PN \$MAC Succ | cessful upgrade \$SCHEME://\$SERVIP:\$PC | RT\$PATH \$ERF |
| Log Upgrade Failure Msg: | \$PN \$MAC Upgr | rade failed: \$ERR                       |                |
| License Keys:            |                 |                                          |                |

Etapa 2. Na página Provisioning, role para baixo até a seção Firmware Upgrade.

Na área Firmware Upgrade (Atualização do firmware):

Etapa 3. Escolha **yes** na lista suspensa Upgrade Enable para atualizar as operações de firmware independentemente das ações de ressincronização.

Etapa 4. Digite o tempo no campo Upgrade Error Retry Delay para a próxima tentativa de atualização do firmware se ocorrer um erro. A hora inserida é em segundos e é definida como 3600 segundos por padrão.

Etapa 5. No campo Downgrade Rev Limit, insira um limite inferior para o número de versão aceitável durante uma atualização ou downgrade de firmware.

**Note:** Para concluir uma atualização de firmware, a versão do firmware deve ser maior ou igual ao campo Downgrade Rev Limit (Limite de revisão de downgrade). Por padrão, está vazio.

Etapa 6. Clique em Enviar todas as alterações para salvar a configuração.

Passo 7. Depois que os campos acima forem inseridos, execute o arquivo executável extraído do arquivo compactado. Após a execução do arquivo, a janela Cisco SPA Device Firmware Upgrade Utility (Utilitário de atualização de firmware do dispositivo SPA da Cisco) é exibida:

| Cisco SPA Device Fi                                                                                                    | rmware Upgrade Utility                                                                                                    |
|----------------------------------------------------------------------------------------------------|----------------------------------------------------------------------------------------------------|
| Welcome to the<br>To begin, select<br>option if you wou<br>on a normal SPA<br>If your SPA has<br>Status LED is bli<br>the [Recover Fir<br>on-screen instrue | Cisco SPA Device Firmware Upgrade Utility!<br>the [Upgrade Firmware]<br>uld like to upgrade the fimrware<br>a unit.<br>a corrupted image and the<br>nking irratically, select<br>mware] option and follow the<br>ctions. |
|                                                                                                    | Upgrade Firmware                                                                                                    |
|                                                                                                    | Recover Firmware                                                                                                    |
|                                                                                                    |                                                                                                    |

Etapa 8. Clique no botão **Atualizar firmware** para iniciar o processo de atualização do firmware.

| without p                          | ior approval from your service provider or                                                                                      |
|------------------------------------|----------------------------------------------------------------------------------------------------|
| FIPHION INC.                       | dministrator may as use interruption to your                                                                                    |
| service.                           | f your SPA is managed by a service                                                                                              |
| provider i                         | who retains administrative control of the                                                                                       |
| authoriza                          | ion before proceeding. In such cases, the                                                                                       |
|                                    |                                                                                                    |
| most curr<br>automatic             | ent, approved for service firmware is<br>ally provided by your service provider without                                         |
| most curr<br>automatic<br>any onus | ent, approved for service firmware is<br>ally provided by your service provider without<br>on the end user to upgrade manually. |
| most curr<br>automatic<br>any onus | ent, approved for service firmware is<br>ally provided by your service provider without<br>on the end user to upgrade manually. |
| most curr<br>automatic<br>any onus | ent, approved for service firmware is<br>ally provided by your service provider without<br>on the end user to upgrade manually. |

Etapa 9. Leia o aviso antes de clicar no botão **Continuar** para continuar o processo de atualização ou, se por algum motivo você quiser interromper a atualização do firmware, clique no botão **Cancelar**.

| firmw                                       | orogram<br>are to:                                                          | will upgr                                                             | ade you                                                                | ir SPA                                                      | _                              |
|---------------------------------------------|-----------------------------------------------------------------------------|-----------------------------------------------------------------------|------------------------------------------------------------------------|-------------------------------------------------------------|--------------------------------|
|                                             | Versio                                                                      | n 6.1.12                                                              | 2                                                                      |                                                             |                                |
| To pr<br>of you<br>of you<br>enter<br>the v | oceed, p<br>ur SPA, 1<br>ur SPA, u<br>* * * *, oj<br>alue, For<br>e enter I | olease pi<br>Fo find c<br>using a t<br>ption 11<br>example<br>P addre | rovide th<br>out the li<br>elephor<br>0#, and<br>e, 10.1.1<br>ss of yo | ne IP a<br>Paddre<br>ie hano<br>Iwrite o<br>0.123<br>ur SPA | ddress<br>ess<br>Iset,<br>Iown |
|                                             | 192 .                                                                       | 168 .                                                                 | 0.                                                                     | 1                                                           |                                |
|                                             | OK                                                                          |                                                                       | Can                                                                    | icel                                                        |                                |
|                                             |                                                                             |                                                                       |                                                                        |                                                             |                                |

Etapa 10. Insira o IP do SPA no campo Insira o endereço IP do SPA e clique no botão OK.

**Note:** Se você não souber o IP do SPA, poderá usar a página *Status* no utilitário de configuração da Web para exibi-lo. Esta página mostra o IP atual do dispositivo. Consulte o artigo *Status do sistema no adaptador de telefone analógico SPA8000*. Para descobrir o IP por meio da Resposta de voz interativa (IVR), execute a opção 110#. Isso informará o IP atual.

Etapa 11. Aguarde até que o firmware seja atualizado.

| Firmware Upgrade         |                                                                      |                                          |           |
|--------------------------|----------------------------------------------------------------------|------------------------------------------|-----------|
| Upgrade Enable:          | yes 💌                                                                | Upgrade Error Retry Delay:               | 3600      |
| Downgrade Rev Limit:     | 6.1.12                                                               |                                          |           |
| Upgrade Rule:            |                                                                      |                                          |           |
| Log Upgrade Request Msg: | \$PN \$MAC Req                                                       | uesting upgrade \$SCHEME://\$SERVIP:\$PC | ORT\$PATH |
| Log Upgrade Success Msg: | \$PN \$MAC Successful upgrade \$SCHEME://\$SERVIP:\$PORT\$PATH \$ERF |                                          |           |
| Log Upgrade Failure Msg: | \$PN \$MAC Upg                                                       | rade failed: \$ERR                       |           |
| License Keys:            |                                                                      |                                          |           |

As seguintes informações são exibidas quando o firmware é atualizado:

- Campo Regra de atualização Um script de firmware é exibido; isso define as condições de atualização e as URLs de firmware associadas. Por padrão, está vazio.
- No campo Log Upgrade Request Msg (Mensagem de solicitação de atualização de log) Uma mensagem de Syslog que pode ser emitida após uma tentativa de atualização de firmware ser concluída com êxito. É \$PN \$MAC — Solicitando atualização \$SCHEME://\$SERVIP:\$PORT\$PATH por padrão.
- Log Upgrade Success Msg Uma mensagem de Syslog emitida após uma tentativa de atualização de firmware ser concluída com êxito. É \$PN \$MAC — atualização bem-sucedida \$SCHEME://\$SERVIP:\$PORT\$PATH — \$ERR por padrão
- Log Upgrade Failure Msg Uma mensagem de Syslog que pode ser emitida após uma falha na tentativa de atualização do firmware. É \$PN \$MAC — Falha na atualização: \$ERR por padrão.
- Chaves de licença As chaves de licença são geradas quando o usuário configura os parâmetros de finalidade geral (GPP). Para obter mais informações, consulte o artigo

Parâmetros de finalidade geral no adaptador de telefone SPA8000.